## 將錄製的影片以【外部連結】掛在教學平臺上 而不佔用平臺空間

如有操作上的問題,可洽教務處教服組(31152)、sunny614@nkust.edu.tw

- Q: 如何將錄製的影片上傳至本校教學平臺而不佔用平臺空間?
- A: 因本校教學平臺容量有限(每門課程 5GB),因此建議老師們採用「外部 URL 連結」的方式,才不會佔用課程空間, 請參考以下操作步驟。

· 「陸生」無法使用 YouTube,請另使用 <u>Microsoft Teams</u> 的雲端空間(One Drive),請直接看<u>第 18 頁</u>

STEP 1 先登入學校 nkust 的 gmail,點選右上角 9 個灰色點點後,向下找到 YouTube:

| Q 搜尋所有會話群組 ะ                                                                                                    | ●線上▼ | ? \$             |                 | 🜺 NKUST 💿    |
|----------------------------------------------------------------------------------------------------|------|------------------|-----------------|--------------|
| $\leftarrow  \fbox  \textcircled{1}  \textcircled{1}  \textcircled{1}  \textcircled{2}  \textcircled{2}  \end{matrix}{2}  \textcircled{2}  \textcircled{2}  \textcircled{2}  \textcircled{2}  \end{matrix}{2}  \end{matrix}{2}  \textcircled{2}  \textcircled{2}  \end{matrix}{2}  \end{matrix}{2}  \end{matrix}{2}  \textcircled{2}  \textcircled{2}  \end{matrix}{2}  \end{matrix}{2} $ |      | **               |                 | 0            |
| 教學-於教學平臺設定影片連結操作步驟 > 🛚 🖤 🖛 🗙                                                                                                    |      | 網路論壇             | YouTube         | 地圖           |
| 高科大吳君苓-教服組 <sunny614@nkust.edu.tw><br/>寄給我 ▼</sunny614@nkust.edu.tw>                                                                                                    | e    | <b>ら</b> 言<br>新聞 | 1日月 日月          | G<br>文<br>翻譯 |
| <br>國立高雄科技大學<br>教務處教學服務組組員 吳君苓<br>Tel:07-6011000#31152                                                                                                    |      | く<br>保管箱         | Hangouts        | Keep         |
| E-mail : <u>sunny614@nkust.edu.tw</u>                                                                                                    |      | Jamboard         | Q<br>Cloud Sea. | 地球           |

## STEP 2 進入 YouTube 之後,點擊右上角的 🗗 圖示後,選擇「上傳影片」

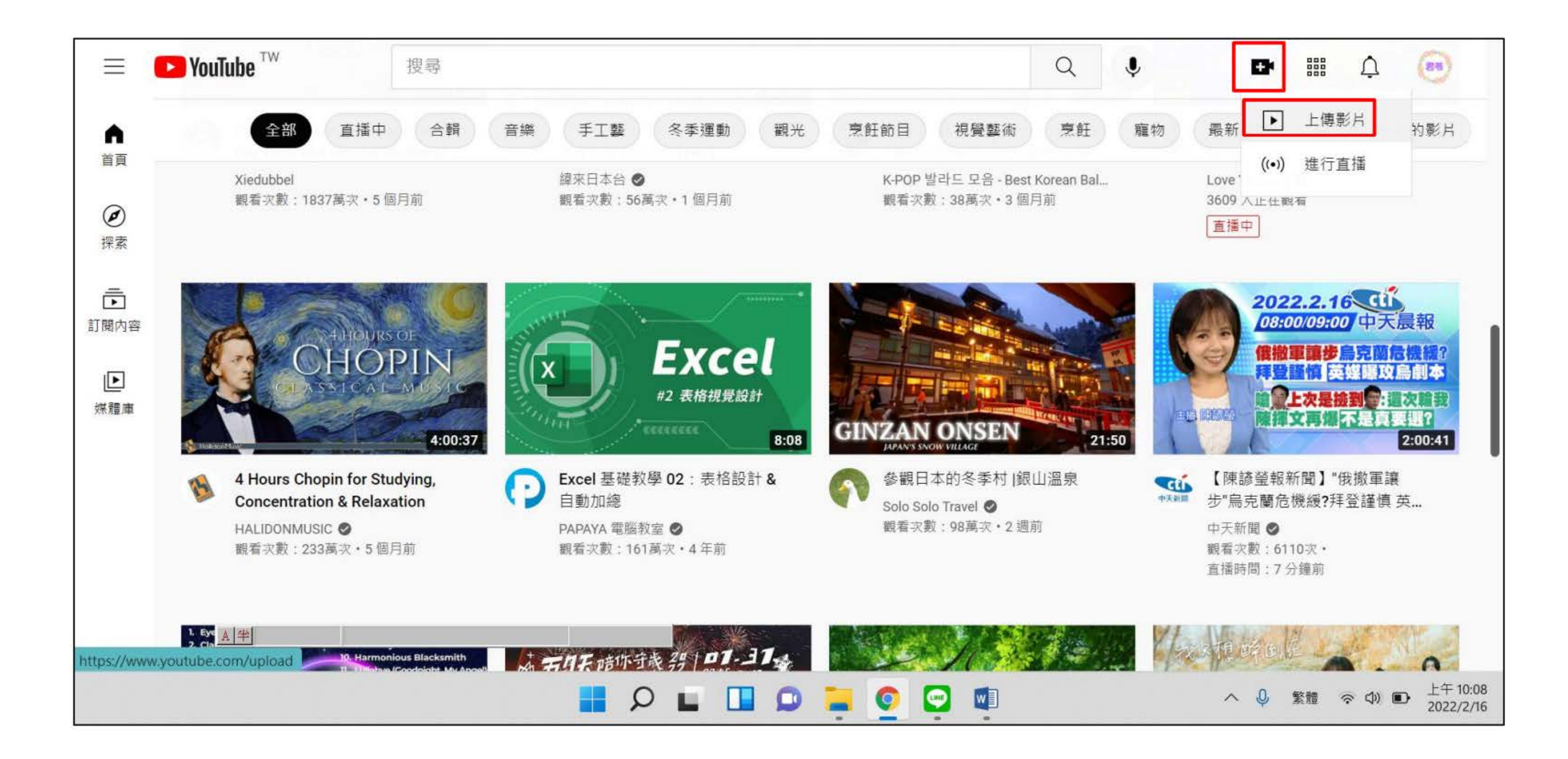

#### STEP 3 開啟您要上傳的影片資料夾,將所要上傳的影片拖曳至 YouTube 中

※ <u>YouTube 可支援的影片格式</u>: MOV、MPEG-1、MPEG-2、MPEG4、MP4、MPG、AVI、WMV、MPEGPS、FLV、3GPP、 WebM、DNxHR、ProRes、CineForm、HEVC (h265) 【注意: <u>無法上傳</u> MP3、WAV 或 PCM 等音訊檔案哦! 】

| 13 A I                   | x   🕄 🗤       | ×   💘 收件 🗙          | D 頻道 ×      | ₩ 複尋 ×     | ● 高雄 ×       | 🛛 🖓 3115 🗙                                                                                                    | ● 校内 ×              | 🙀 行政 🗙 🗎 🛅        | 第四 × G mp4 ×     | +                                     | ~~                                       | - 6          | ×                     |
|--------------------------|---------------|---------------------|-------------|------------|--------------|----------------------------------------------------------------------------------------------------|---------------------|-------------------|------------------|---------------------------------------|------------------------------------------|--------------|-----------------------|
| $\leftarrow \rightarrow$ | C & .         | studio.youtube.co   | m/channel/l | JCoG02pGPP | boTnb1aQd7   | 0yg                                                                                                    |                     | 1100522億田GOC      | 」ろ み             |                                       | -                                        |              | <u> </u>              |
| ₩ 應用                     | 程式 ★ Bookm    | arks <mark> </mark> | nkust       | 🔝 我的最愛     | 🚺 常用運結       | 🔶 iLovePDF                                                                                                    | 校內分機查               | 10032210/19000    | のに友事表作政会でいい      | p4                                    |                                          |              |                       |
|                          |               |                     |             | I a we     |              |                                                                                                    |                     | ⊕ 新増 ~ (          | <b>X O</b> D     | E) &                                  | Û                                        | ↑↓ 排序 ~      | ■ 檢                   |
|                          | <b>Studio</b> |                     |             | い、在教       | 印建中投尋        |                                                                                                    | _                   |                   | 、 📁 > 本機 > OS (C | ·) > 線上教學                             | 接起影片 。                                   | 1100522使用    | 3GOOGLE表              |
|                          |               | 上傳影片                |             |            |              |                                                                                                    |                     |                   |                  | · · · · · · · · · · · · · · · · · · · | An An An An An An An An An An An An An A | TTOUSEE DET. | 100000LLA             |
|                          | STOL AGE      |                     |             |            |              |                                                                                                    |                     | > 🕑 音樂            | 名稱               |                                       |                                          |              | 修改日期                  |
|                          | 君茶            |                     |             |            |              |                                                                                                    |                     | > 🔚 桌面            | CSS              |                                       |                                          |              | 2021/5/22             |
|                          | S. L          |                     |             |            |              |                                                                                                    |                     | > 🔣 圖片            | 📒 icon           |                                       |                                          |              | 2021/5/22             |
|                          | 1442 B.       |                     |             |            |              |                                                                                                    |                     | > 🗾 影片            | 🧮 js             |                                       |                                          |              | 2021/5/22             |
|                          | 你的頻道          |                     |             |            |              |                                                                                                    | •                   | > 🏜 OS (C:)       | author           |                                       |                                          |              | 2021/5/22 .           |
|                          | 高科大吳君苓-教      |                     |             |            |              |                                                                                                    | - /                 | > 📻 Transcend (   | (D:) 🔮 config    |                                       |                                          |              | 2021/5/22 .           |
|                          | 資訊主頁          |                     |             |            |              |                                                                                                    |                     | ✓ ■ Transcend (D) | 🧊 config_qui     | z                                     |                                          |              | 2021/5/22             |
|                          |               |                     |             |            | 將份           | R要上傳的影片                                                                                                    | 檔案拖曳到這              | 入 > 110-1安心京      | i cover          |                                       |                                          |              | 2021/5/22             |
|                          | 内容            |                     |             |            | 景            | / 片在發布前都會                                                                                                    | 維持私人狀態。             | 110-2安心家          | © index          | _                                     |                                          |              | 2021/5/22 .           |
| =                        | 播放清單          |                     |             |            |              | 10 march 10 march 10 |                     | 110年彈薪線           | 🖬 media          |                                       |                                          |              | 2021/5/22             |
|                          |               |                     |             |            |              | 選取權                                                                                                    | 森                   | 111殿在唐京           | F xx             |                                       |                                          |              |                       |
|                          | 數據分析          |                     |             |            |              |                                                                                                    | 8                   | 1017進時版           | 20               |                                       |                                          |              |                       |
| -                        | 10年           |                     |             | 將影片提交      | 至 YouTube 即代 | 表您瞭解並同意 Y                                                                                                    | /ouTube 85 (BBB)    | +福間 日 已選取         | 1 個項目 63.9 MB    |                                       |                                          |              |                       |
|                          | DR AC         |                     |             |            | 词 //1g3      | 尼具吧使用看的版作                                                                                                    | P推印LEP思不以作推" UIII 月 | ≠ā‡1 <b>m</b>     |                  |                                       | - 6                                      |              |                       |
|                          | 提供意見          | _                   |             |            |              | 煎                                                                                                    | 往頻道數據分析             | F真面               | 给你               | 的靈威                                   |                                          |              |                       |
| <u> </u>                 |               |                     |             |            |              |                                                                                                    | (                   |                   |                  | Carlos and                            |                                          |              | L/T 40.00             |
|                          |               |                     |             |            | ρι           | . 🔲 🔎                                                                                                    | ् 📃 🧕               |                   |                  | ~ \$                                  | 繁體 😚                                     |              | E+ 10:26<br>2022/2/16 |

## STEP 4 初次上傳影片的老師,若影片長度超過 15 分鐘,上傳時會出現錯誤訊息;此時老師只要先到您的 YouTube <u>頻道工作室</u>,點選「設定」→「頻道」→「功能使用資格」,完成「2.中階功能」的電話號碼驗證(YouTube 會以手機簡訊傳送驗證碼),即可上傳時長超過 15 分鐘的影片了。【只要驗證一次即可】

| $\equiv$ | 🕒 Studio                  | Q            | 在頻道中搜尋                                                          |                                   |
|----------|---------------------------|--------------|-----------------------------------------------------------------|-----------------------------------|
|          |                           | 設定           |                                                                 |                                   |
|          | 君苓                        | —般           | 基本資訊 進階設定 功能使用資格                                                |                                   |
|          |                           | 頻道           |                                                                 |                                   |
|          | <b>你的頻道</b><br>高科大吳君苓-教服組 | 預設上傳設定       | 芯可以在這裡管理具他功能的存取權限。如要使用中階與進階<br>證程序也能協助我們為全體使用者打造安全無虞的 YouTube 社 | 幻廊,心必須通過具他皺超程序,而這些皺<br>生群環境。 瞭解詳情 |
| 11.      | 數據分析                      | 權限           | 1. 標準功能<br>上傳影片、建立播放清單,以及在播放清單中新增協作者                            | 和影片                               |
| E        | 留言                        | 社群           |                                                                 |                                   |
|          | 字幕                        | たカき美<br>しかも我 | <b>2.</b> 中階功能                                                  | 已啟用へ                              |
| C        | 版權                        |              | 利用更豐富的功 <mark>能</mark> 建立個人品牌,以全新模式和觀眾<br>互動。                   | 使用條件<br>如要取得中階功能,您必須遵守以下規<br>安:   |
| \$       | 營利                        |              | <ul> <li>上傳長度超過 15 分鐘的影片</li> <li>自訂縮圖</li> </ul>               | ✓ 已啟用標準功能                         |
| ×/×      | 自訂                        |              | • 直播                                                            | 以及                                |
| J        | 音樂庫                       |              |                                                                 | ✓ 驗證電詁號碼 (?)                      |
| द्ध      | 設定                        |              |                                                                 | 關閉 儲存                             |
| 1        | 提供意見                      |              |                                                                 |                                   |

| STEP 5                        | 5 拖曳後出現設定步               | 步驟及影片連結(通               | 語可先複製到電            | 電腦記事本中),言           | 青依序完成設定後            | §點選「   | 下一步」                        |
|-------------------------------|--------------------------|-------------------------|--------------------|---------------------|---------------------|--------|-----------------------------|
| 13 🔳 >                        | ×   🔉 🔳 ×   🛰 uke × 🛛 🖸  | 頻道 🗙 😽 搜索 🗙 😽 高盐        | ×   🗃 311 ×   🕑 校的 | ×   🌸 行正 ×   🗋 第E × | G yol x   🎇 🕮 x     | +      | ~ — 🗗 X                     |
| $\leftrightarrow \rightarrow$ | C 🗅 🌘 studio.youtube.co  | m/channel/UCoG02pGPP_bo | Inb1aQd70yg        |                     | € ☆                 | E 0 E  | 🕒 🔹 🗯 🤤 🗄                   |
| Ⅲ 應用程:                        | 式 ★ Bookmarks 😾 Yahoo!奇摩 | 👹 NKUST 🧧 我的最愛 🧧        | 常用連結 ┡ iLovePDF    | 校内分機查詢 希 國立高雄       | 科技大學 🐠 原創星球         | »   📒  | 其他書籤 🔲 閱讀清單                 |
| = (                           | 🕑 Studio                 | Q 在頻道                   | 中搜尋                |                     |                     | (?)    | EN 建立 (88)                  |
|                               | 可以更改影用                   | 片標題-例如 <b>1110216</b> 測 | 試                  |                     | 儲存中                 | ×      | (m)                         |
|                               |                          | 資訊                      | 影片元素               | 檢查項目                | 瀏覽權限                |        |                             |
|                               | お令                       | <b>D</b>                | 0                  | 0                   | 0                   |        |                             |
|                               | 你的 類道 詳細 資言              | Ħ                       | 重複                 | 使用詳細資料              |                     | Ĩ      |                             |
| 1                             | 高科大吳君苓-教 標題 (必填)(        | 0                       |                    |                     |                     |        |                             |
| © 1                           | 版權                       | / / 標題-例如1110216測試      |                    | 20/100              |                     |        |                             |
| S 3                           | 營利                       |                         |                    | 20/100              | 正在處理影片              |        |                             |
|                               | 說明 ⑦                     |                         |                    |                     |                     |        | 3」推出了<br>■、☆問葉庫             |
| P. I                          | 自訂 此欄可以進                 | 一步說明影片介紹                |                    | -                   |                     |        | 和實用提示!所                     |
|                               | 音樂庫                      |                         |                    | 影片連結<br>https://yo  | outu.be/7Akkya3haEE |        | 調題                          |
| \$                            | 設定                       | 理中 11% 還剩 7 分鐘          |                    |                     |                     | 下一步    |                             |
|                               | 提供意見 <u>無 </u> 半         | 古若 <u>明</u> 言 (0)       | 前往                 | 順道數據分析頁面            | 給你的                 | 靈感     |                             |
|                               |                          | <u>۲</u>                | D 🖬 🔲 😡 🖡          | . 🧿 😳 📭             | <u>9</u>            | へ 🔍 繁雅 | 令 4) ■ 上午10:45<br>2022/2/16 |

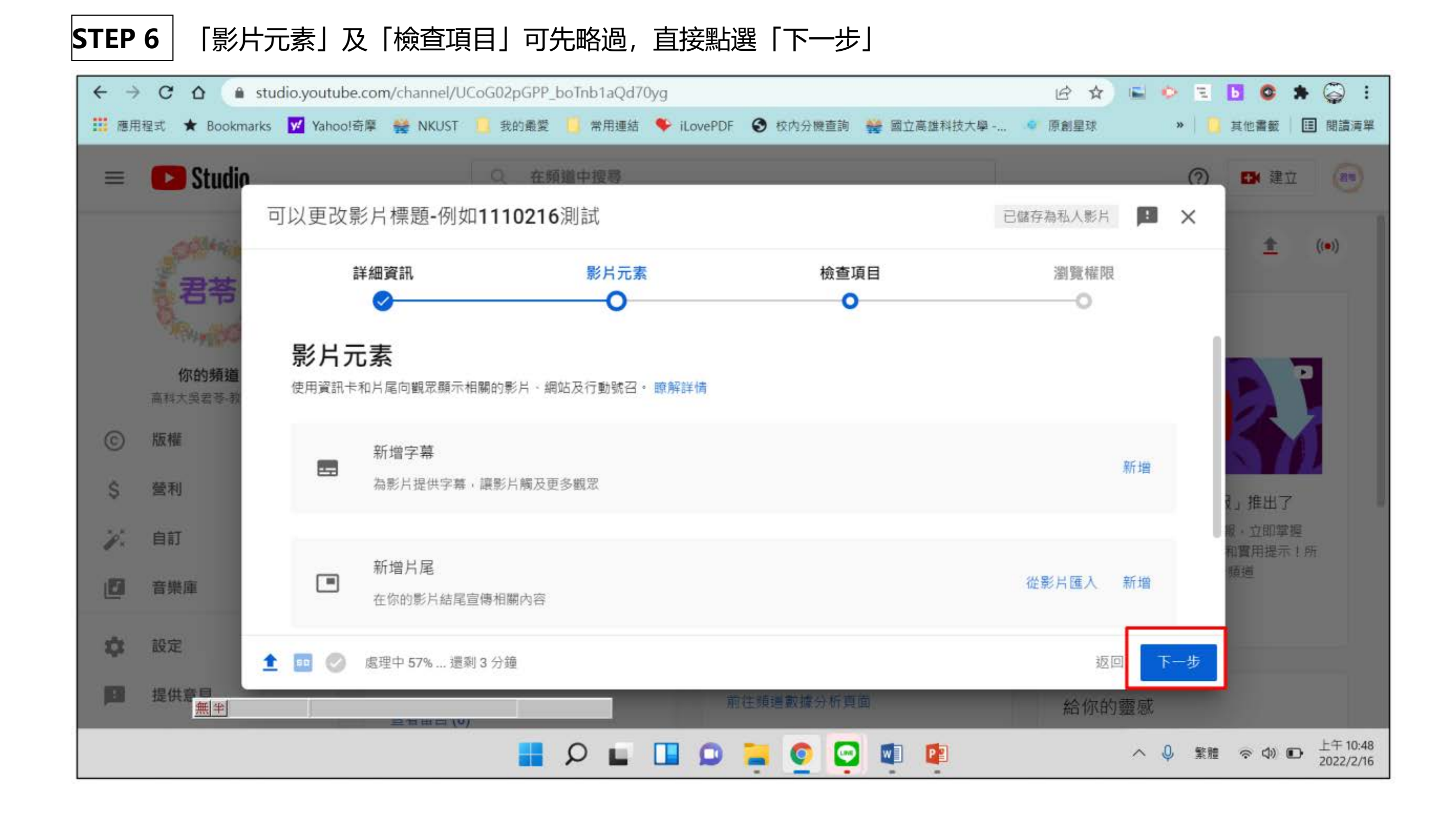

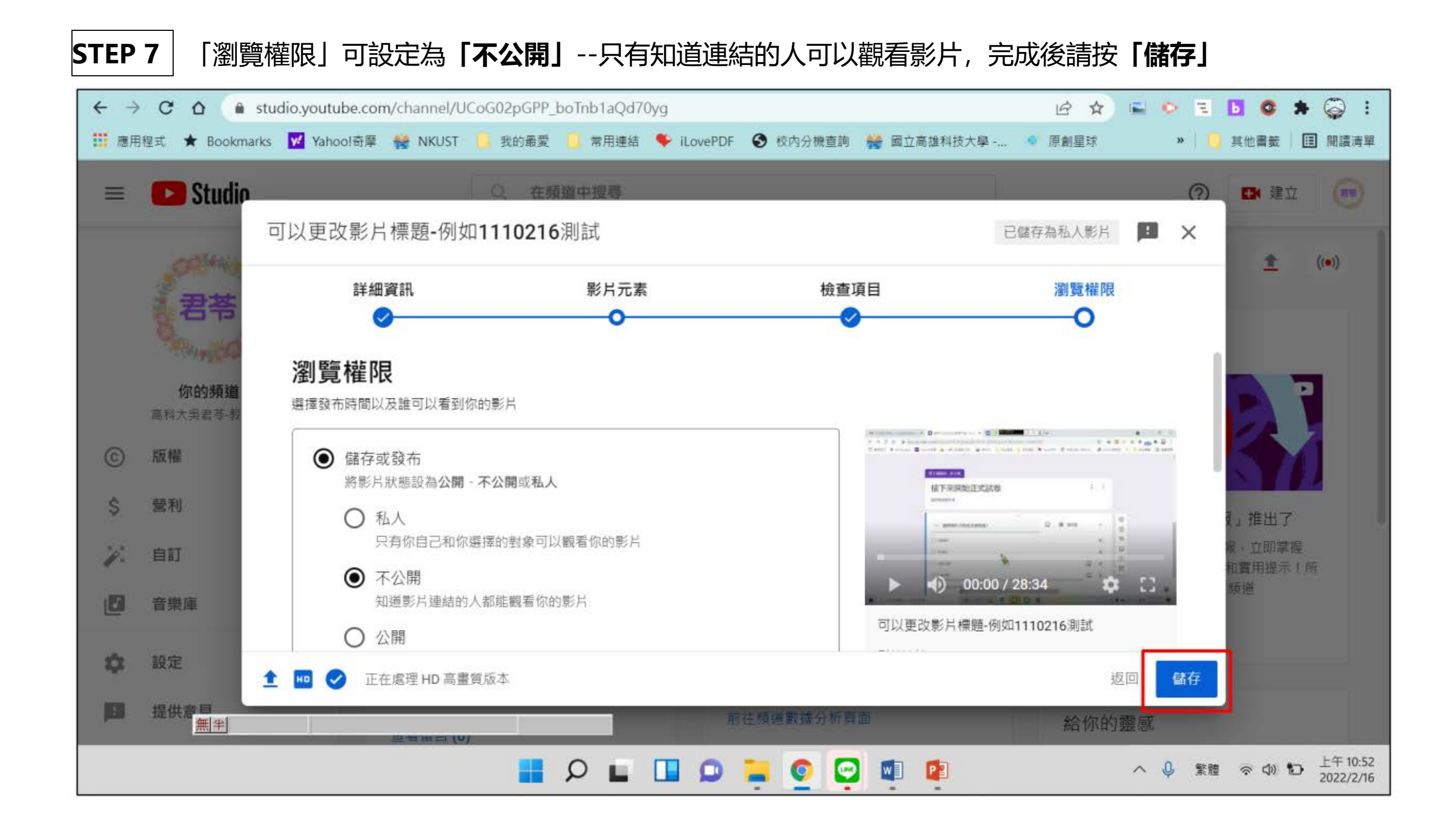

STEP 8 儲存成功! 若上傳影片的檔案較大, YouTube 會持續進行畫質處理, 所以一開始瀏覽影片的畫質會較模糊, 等處理好之後就會變成高畫質囉!

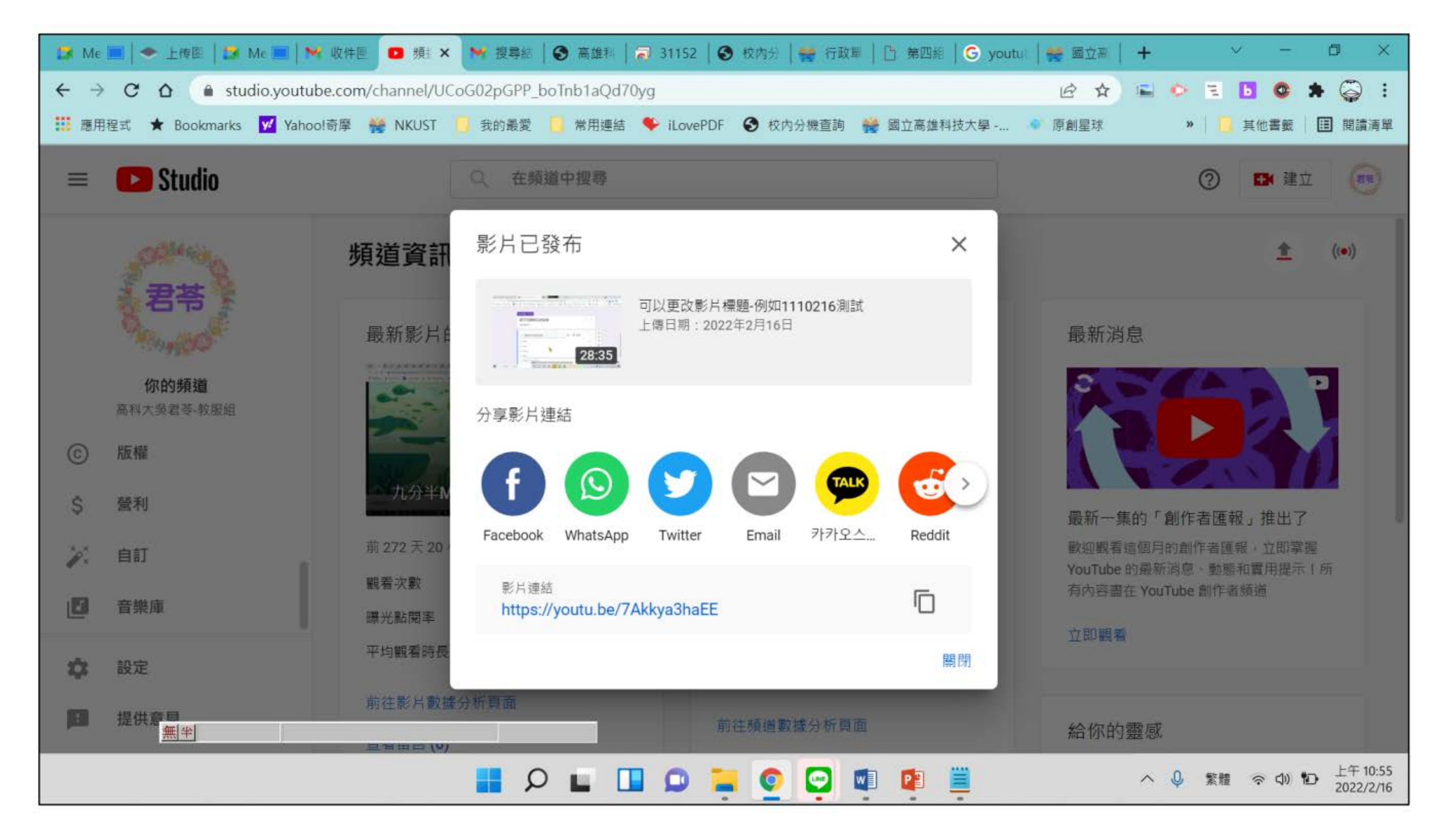

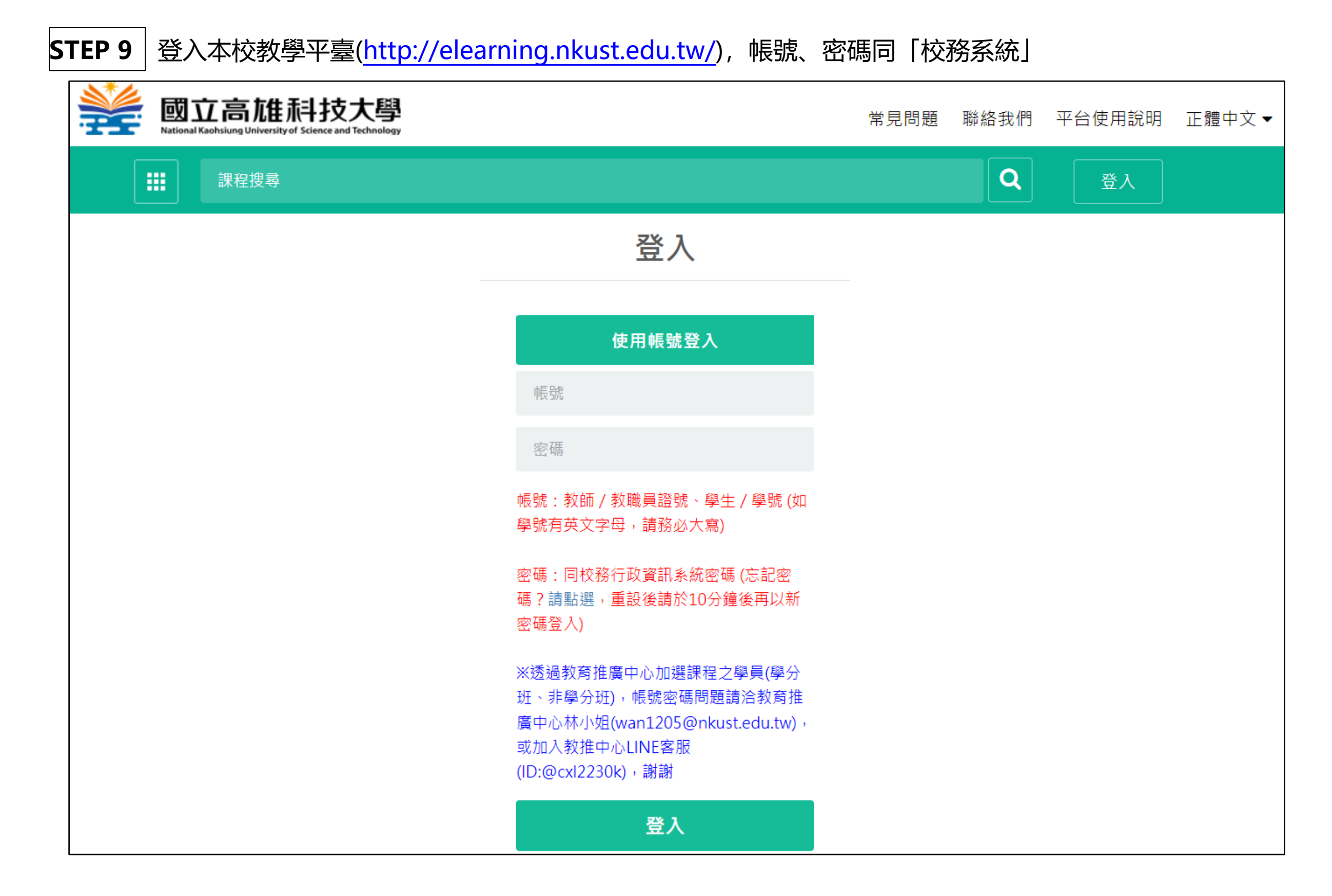

#### STEP 10 請點選右上角的姓名,選擇「教師環境」,進入課程後台

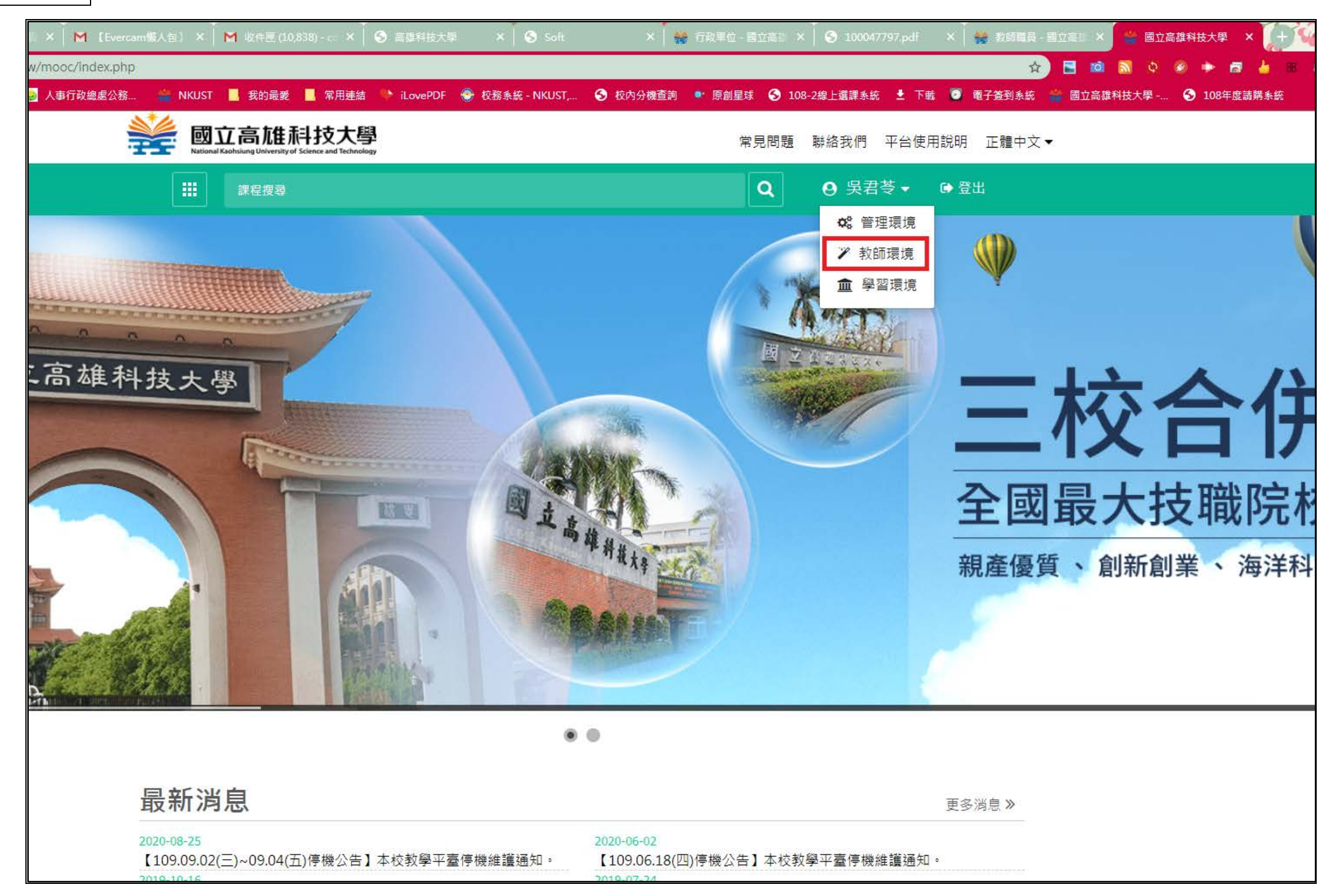

STEP 11 | 進入後台,選擇「課程管理」→「教材上傳&學習路徑管理」,左方功能選單點選「新增」

|                 | ∥試課程)教 | 學服務組使用                   |                                       |                   |                                        |            |           |               |
|-----------------|--------|--------------------------|---------------------------------------|-------------------|----------------------------------------|------------|-----------|---------------|
|                 | 人員管理   | 課程管理                     | 教室管理                                  | 作業管理              | 測驗管理                                   | 問卷管理       | 成績管理      | 同儕作業管理        |
| 書               | 效材上傳&∮ | <sup>2</sup> 習路徑管理       | 教材資源庫 教                               | 材檔案管理 諍           | <b></b> 程設定   教材                       | 才統計   課程複製 | 精靈   複製舊平 | ☑台課程(跨站-建工/楠梓 |
|                 |        | 為符合智慧財產                  | 權,目前PDF類                              | 型的教材預設都希知の「「「「「」」 | 副可觀看,不可<br>進行修改                        | 下載。        |           |               |
| < 工具列           |        | 如帝 <b>可下戰,</b> 頭<br>學習路徑 |                                       | 「UF」「単約100円」」     | 進1」111日以                               |            |           |               |
| ■ 存檔            |        | (測試課程)教                  |                                       | 8.<br>海电至此,可3     | 11100111111111111111111111111111111111 |            |           |               |
| ■ 備份還原          |        |                          | 1 測試功能                                | , -0              |                                        |            |           |               |
| ⊜ 新増            |        | □7 螢墓                    | (余集)                                  |                   |                                        |            |           |               |
|                 |        | □3. Wee                  | k1-影音檔                                |                   |                                        |            |           |               |
| ⊿ 修改            |        | □4. 課程                   | 討論版 ~                                 |                   |                                        |            |           |               |
| ★ 刪除            |        | □5. 韓                    | 風簡報書面範例                               | 3 <教材資源庫:         | >                                      |            |           |               |
| ∦ 剪下            |        | □6. 簡                    | 報五星級                                  |                   |                                        |            |           |               |
| <b>暭 複製</b>     |        | □7. Week                 | 02-課程影音檔                              |                   |                                        |            |           |               |
| ◎ 貼上            |        | □8. 螢幕鈔                  | ····································· |                   |                                        |            |           |               |
| ∮ 顯示或隱藏<br>+ 18 |        | □9. 楠梓柏                  | 、<br>交區影片 <教材資                        | [源庫>              |                                        |            |           |               |
| ← 左移<br>→ 左移    |        | □10. NKU                 | ST綜合業務處 慊                             | 亂人包               |                                        |            |           |               |
| →口炒             |        | □11. test                | <教材資源庫>                               |                   |                                        |            |           |               |
| ↓ 下移            |        | □12. test                | <教材資源庫>                               |                   |                                        |            |           |               |
| ■ 匯入            |        |                          |                                       |                   |                                        |            |           |               |
| ■ 匯出            |        |                          |                                       |                   |                                        |            |           |               |
| 🗉 匯入教材資源        | 庫(多筆)  |                          |                                       |                   |                                        |            |           |               |
| 器 全選            |        |                          |                                       |                   |                                        |            |           |               |
| 品 全消<br>        |        |                          |                                       |                   |                                        |            |           |               |
| 從至              | 選取     |                          |                                       |                   | —   Ļ                                  |            |           |               |

#### STEP 12 新增畫面, 請選第1項「教材網頁」, 標題自訂, URL 請貼上剛才複製的 YouTube 網址, 編輯好了請按「完

成」(不用勾選新開視窗,因為 YouTube 網址可以内嵌於教學平臺中哦!)

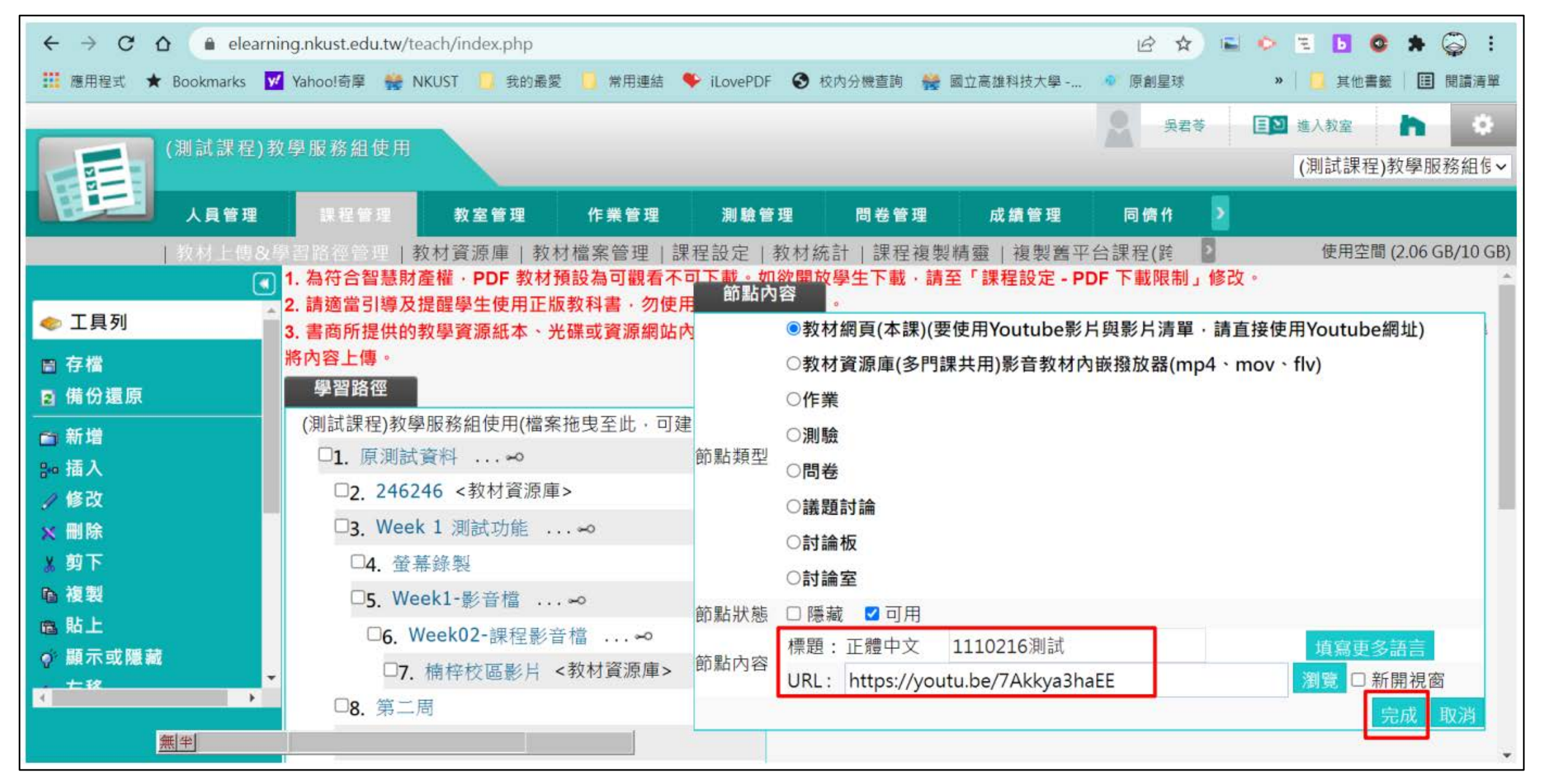

STEP 13 按下完成後回到原畫面, 可以看到我們新增的連結已經出現在網頁中, <mark>但是千萬不要忘記左邊的「存檔」</mark>!

沒有存檔就會做白工,請老師們務必務必記得,教學平臺每個步驟都要「存檔」哦!

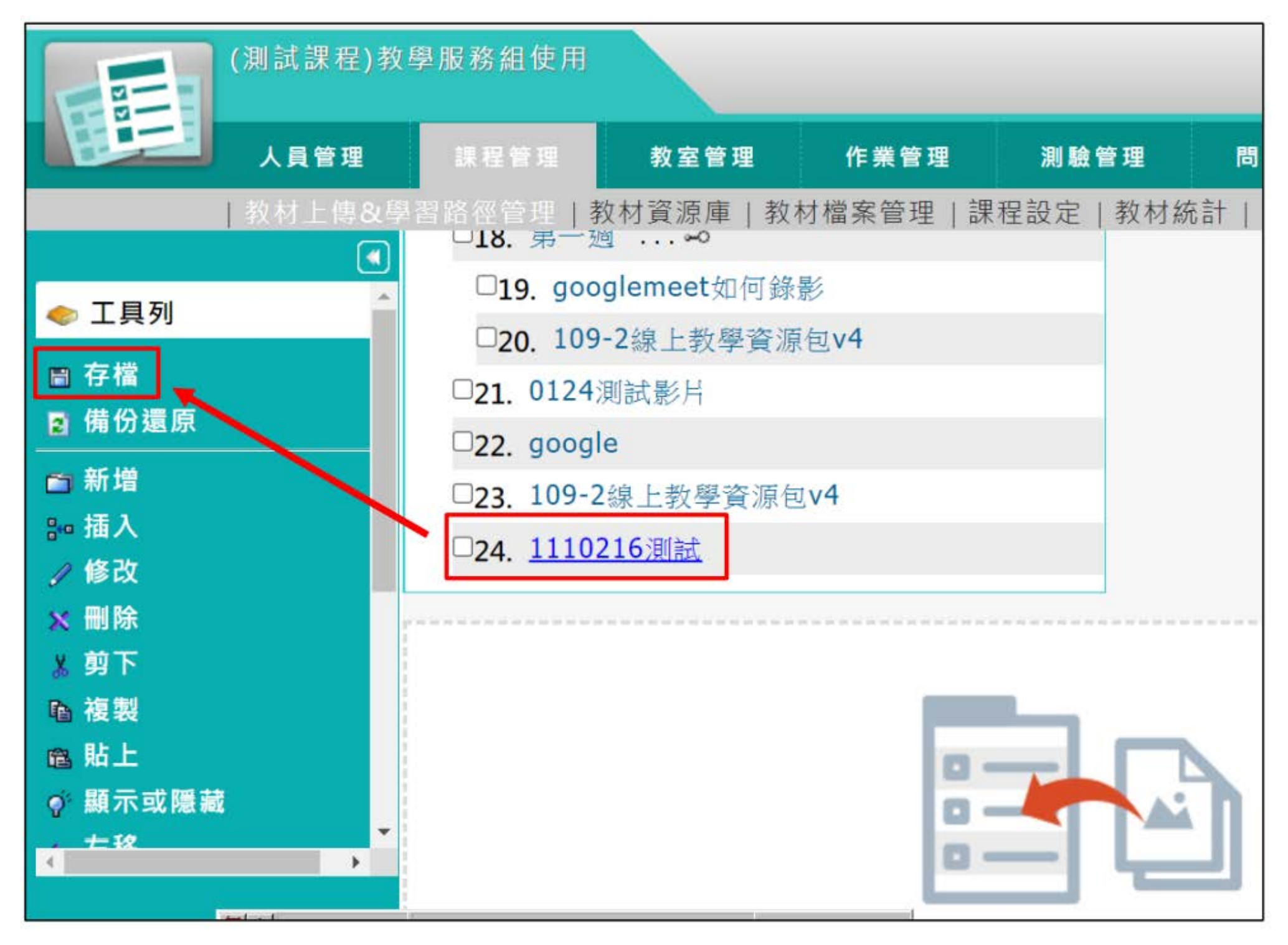

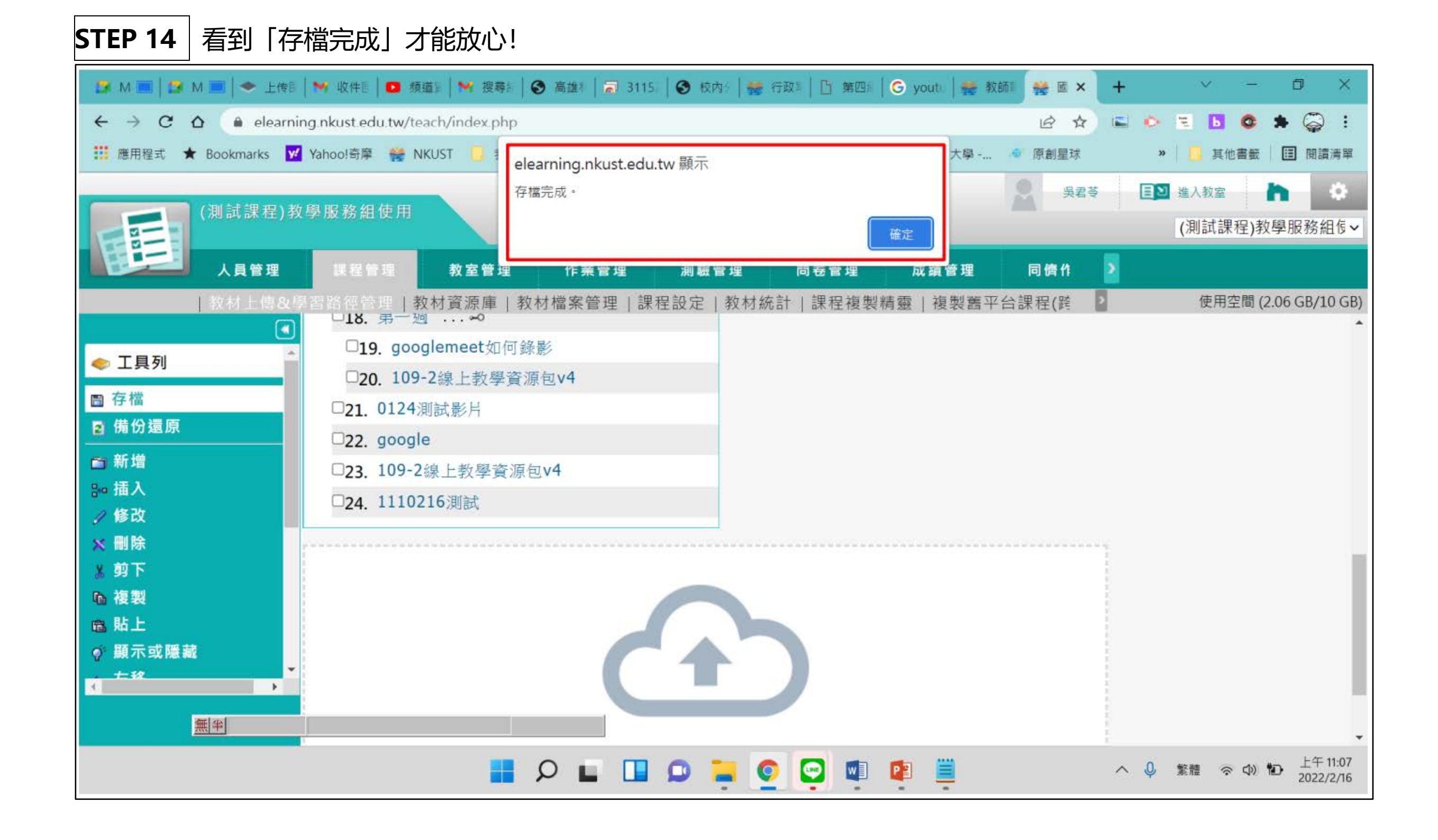

STEP 15 新增完成後,請點選右上角「進入教室」,由學生介面來看看是否可成功瀏覽

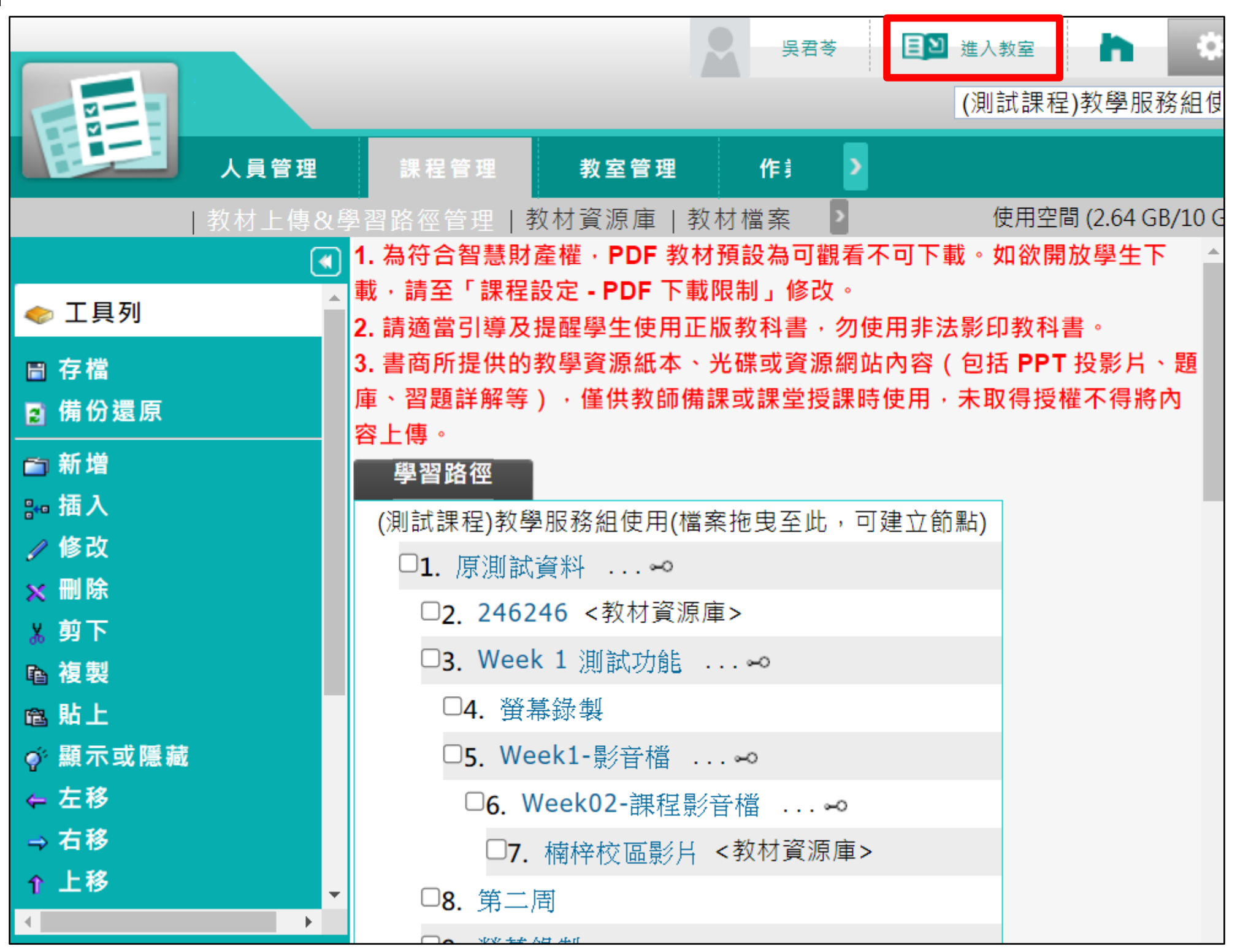

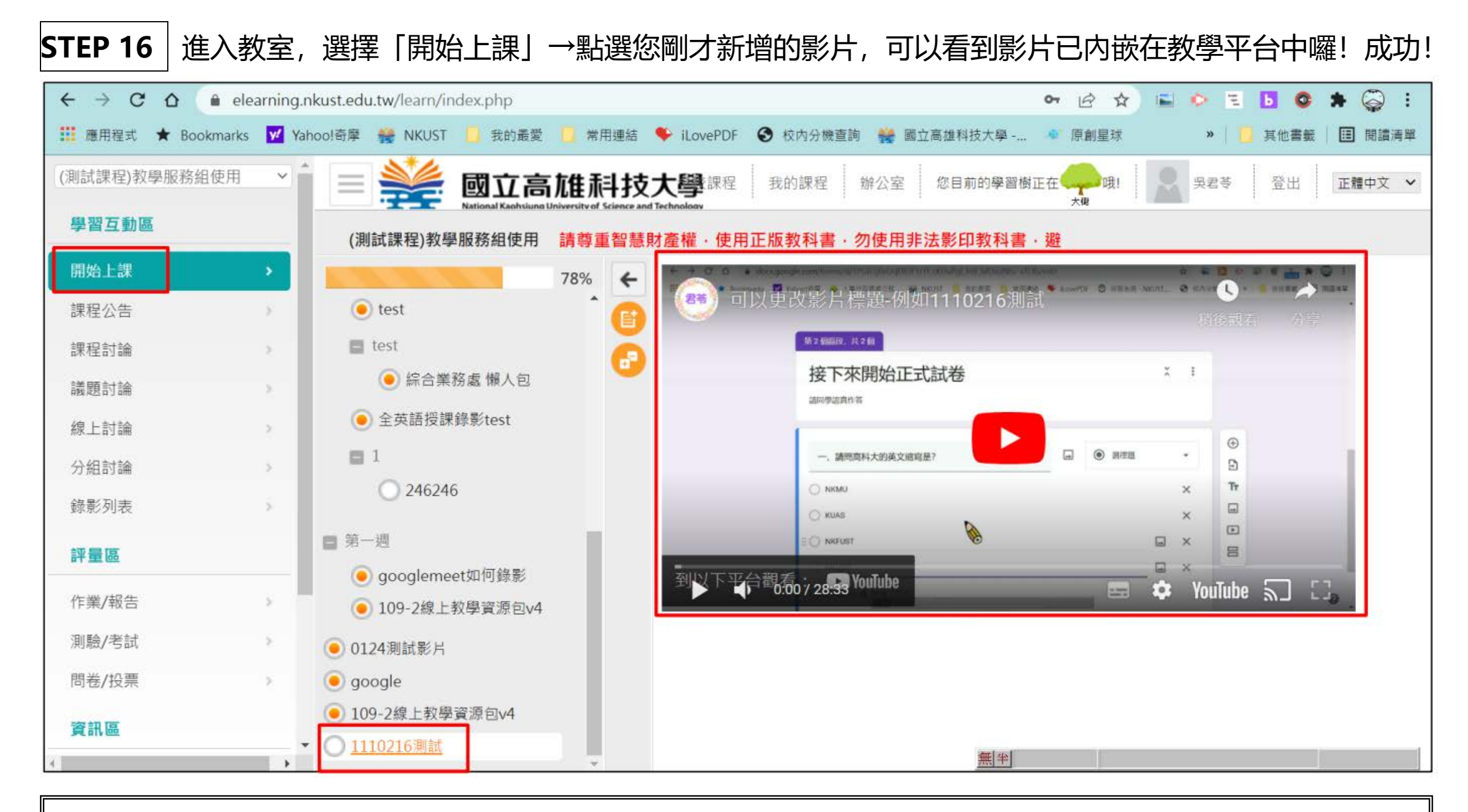

小提醒:

- 一、老師若請同學於線上繳交「影音檔案」的作業或報告,也可以請同學先上傳至 Youtube 後,再分享影片連結,如 此一來不會佔用到原課程的檔案空間,還能開放小組間或同學間相互觀摩哦!
- 二、老師於教學平臺上傳任何影片或教材,請留意智財權相關規範。

STEP 18 進階功能:如果老師的影片於授課結束後,不想再讓學生瀏覽,但不想從教學平臺中刪除連結的話,可以將此節點「隱藏」起來哦!請回到「辦公室」畫面,選擇「課程管理」→「教材上傳&學習路徑管理」,將您想隱藏的教材節點前方打勾,在左方功能選單點選「顯示或隱藏」,此教材就會呈現有「刪除線」的狀態, 之後再按「存檔」即可。【這樣學生介面就看不見被隱藏的教材,但教師或助教仍然可以從辦公室畫面看到】

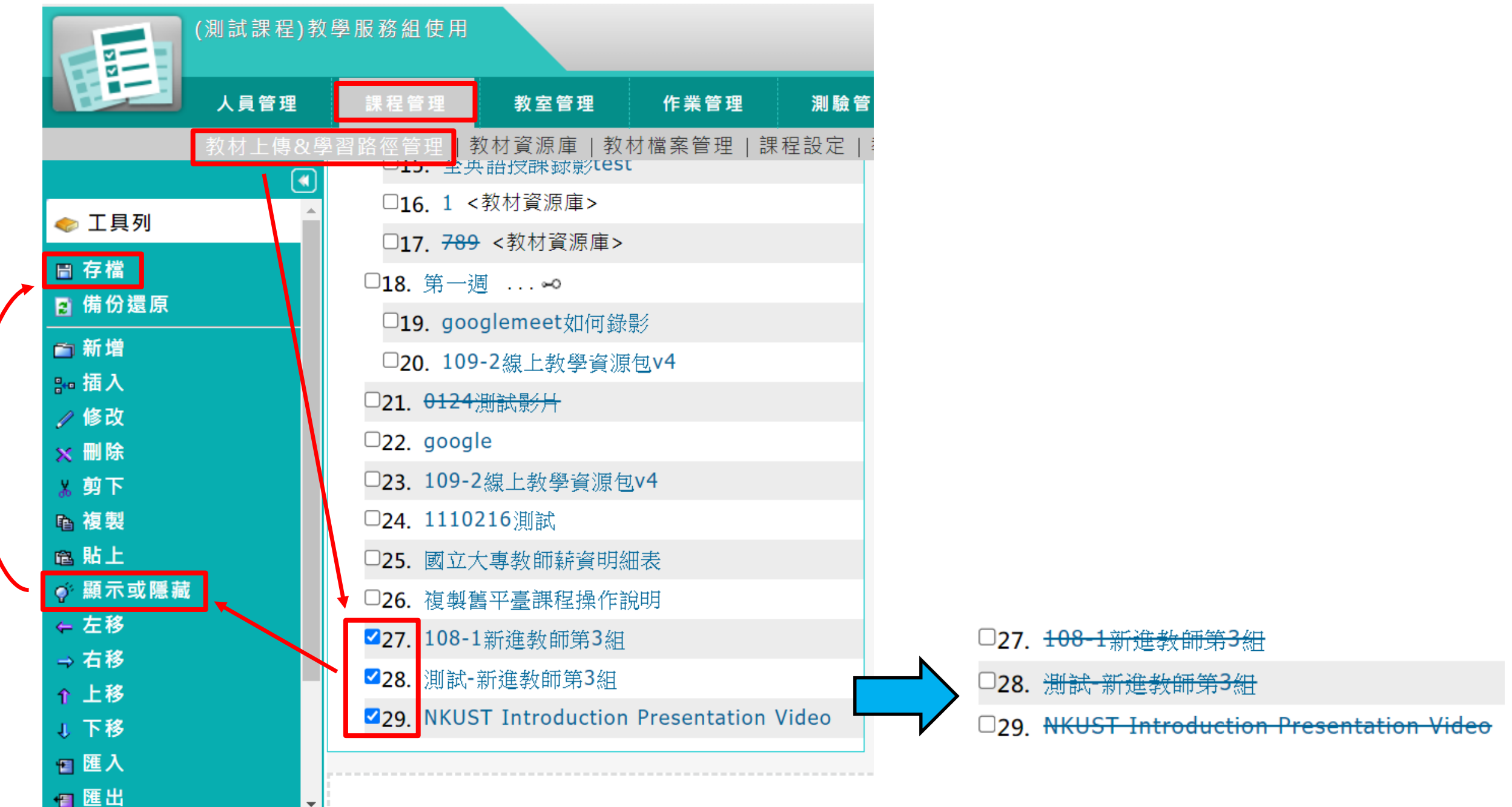

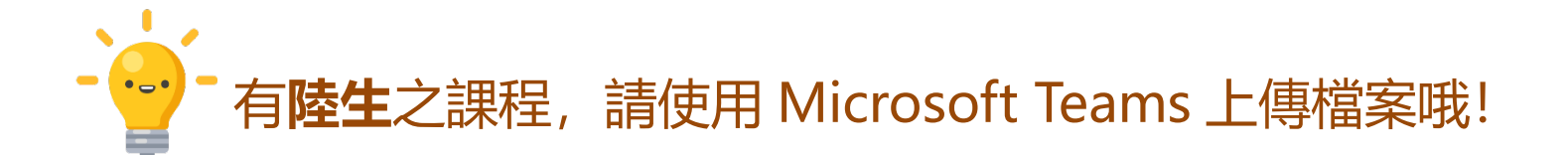

 STEP 1
 請登入 Office 365 帳戶,教師帳號:職編@office365.nkust.edu.tw、密碼:Nkust 加職編後 4 碼 (新開通)

 通的帳號會預設為身分證字號含大寫英文字母)

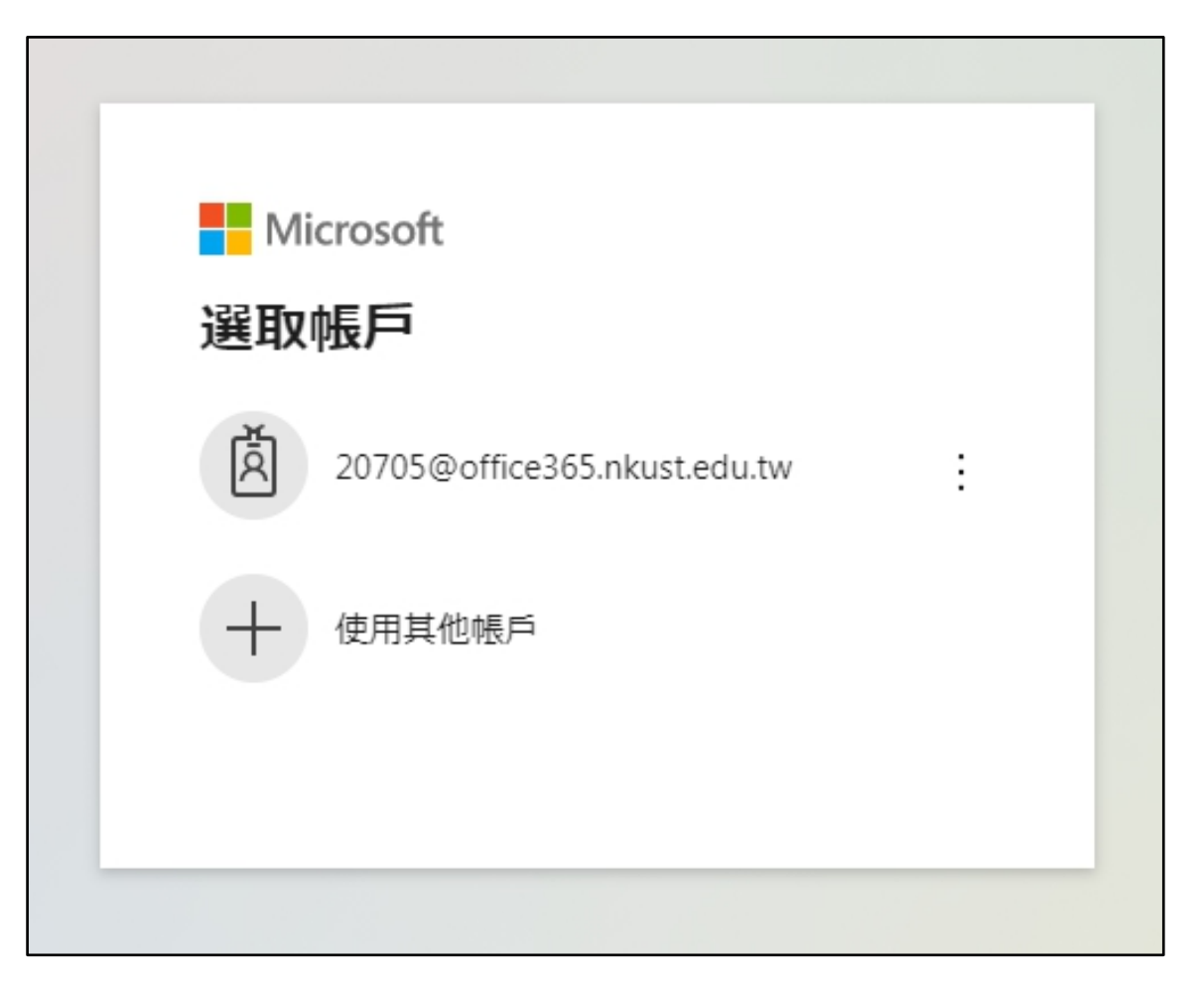

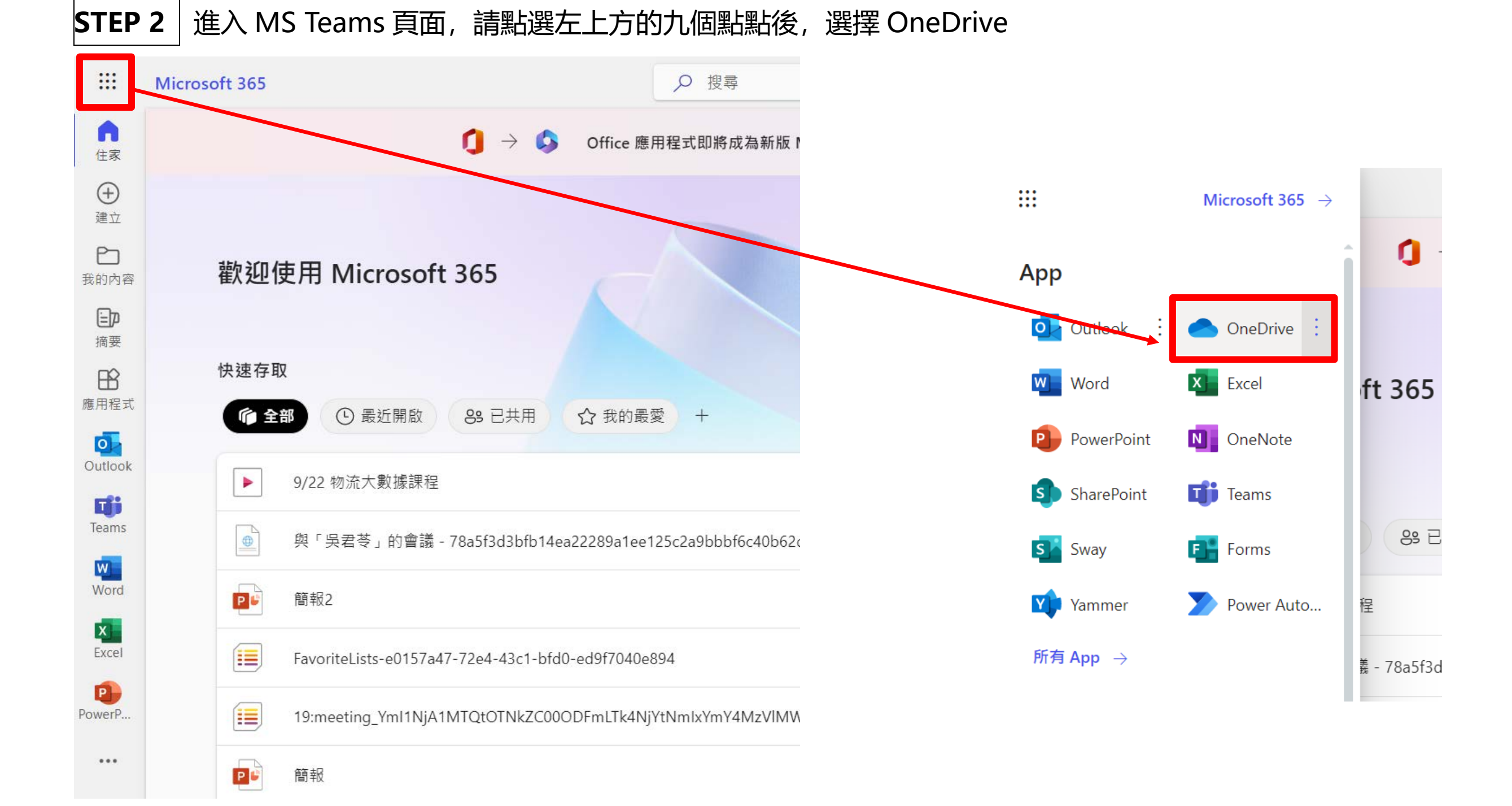

## STEP 3 進入後,請將檔案拖曳至上傳區

| ::: OneDrive                                                                | ▶ ● 複製                                                                   |    |    |      |    | © ?       |
|-----------------------------------------------------------------------------|--------------------------------------------------------------------------|----|----|------|----|-----------|
| 吳君苓                                                                         | 十 新増 > 示 上傳 > 즪 同步 銘 自動 >                                                |    |    |      | 1  | ■排序 > = > |
| □ 我的檔案                                                                      |                                                                          |    |    |      |    |           |
| <ol> <li>一 最近<br/>x<sup>A</sup> 已共用</li> <li>⑤ 探索</li> </ol>                | <b>完成您的 OneDrive 任務:</b><br>上傳您的第一個檔案                                    | 登入 | 上傳 | 行動裝置 | 電腦 | ×<br>共用   |
| 資源回收管<br>共用文件庫                                                              | 將您的檔案與相片上傳到 OneDrive,您就可以從任何裝置存取它們。選取頁面頂端附近的 [上傳],或<br>是拖放您的檔案。          |    |    |      |    |           |
| 網站可帮助您與小組合作完成項目,<br>並可在任何地方的任何裝置上分享資<br>訊,建立或專注網站以在此處看到這<br>些網站,<br>建立共用程式庫 | 備紊                                                                       |    |    |      |    |           |
|                                                                             | 合業         修改時間 >         修改時間 >         修改者 >         檔案大小 >         共用 |    |    |      |    |           |
|                                                                             | 拖曳檔案到這裡                                                                  |    |    |      |    |           |

### STEP 4 上傳成功後,於檔案前打勾

| ::: OneDrive                                 |                        | ● 授考               | i              |         |    |
|----------------------------------------------|------------------------|--------------------|----------------|---------|----|
| 吳君苓                                          | 19 共用 💿 複製連結 🞍 下載 💼 刪除 | 🛒 重新命名 🖧 自動 🗸 🗊 移動 | 至 🗋 複製至 \cdots |         |    |
| □ 我的檔案                                       |                        |                    |                |         |    |
| ① 最近                                         | 檔案                     |                    |                |         |    |
| x <sup>A</sup> 已共用                           |                        |                    |                |         |    |
| @ 資源回收筒                                      | ⊘ □ 名稱 ∨               | 修改時間 ~             | 修改者 ~          | 檔案大小 ~  | 共用 |
| <b>共用文件庫</b><br>網站可帮助您與小組合作完成項目,             |                        | ☑ . 幾秒鐘前           | 吳君苓            | 6.33 MB | 私人 |
| 並可在任何地方的任何裝置上分享資<br>訊。建立或專注網站以在此處看到這<br>些網站。 |                        |                    |                |         |    |
| 建立共用程式庫                                      |                        |                    |                |         |    |

# STEP 5 點選上方「共用」設定,針對陸生,請選擇「擁有連結的任何人」,並將「允許編輯」取消勾選,之後點選「套用」。

| l | ☞ 共用 ☜ 複製連結 🚽 下載 💼 刪除 🛒                                                               | 9 重新 |
|---|---------------------------------------------------------------------------------------|------|
|   | 連結設定                                                                                  |      |
|   | <ul> <li>您希望誰可以使用此連結? 深入了解</li> <li>● 擁有連結的任何人 ✓</li> <li>○ 「國立高雄科技大學」內擁有連</li> </ul> |      |
|   | <ul> <li>結的人員</li> <li>擁有現有存取權限的人員</li> <li>(A) 特定人員</li> </ul>                       | È    |
|   | 其他設定<br><u> 日</u> 允許編輯 <b> 取消勾選</b><br>前 設定到期日 ×                                      |      |
|   | △ 設定密碼                                                                                |      |
|   | <b>套用</b> 取消                                                                          |      |

#### STEP 6 套用完成, 點選下方「複製連結」, 出現共用連結即可複製

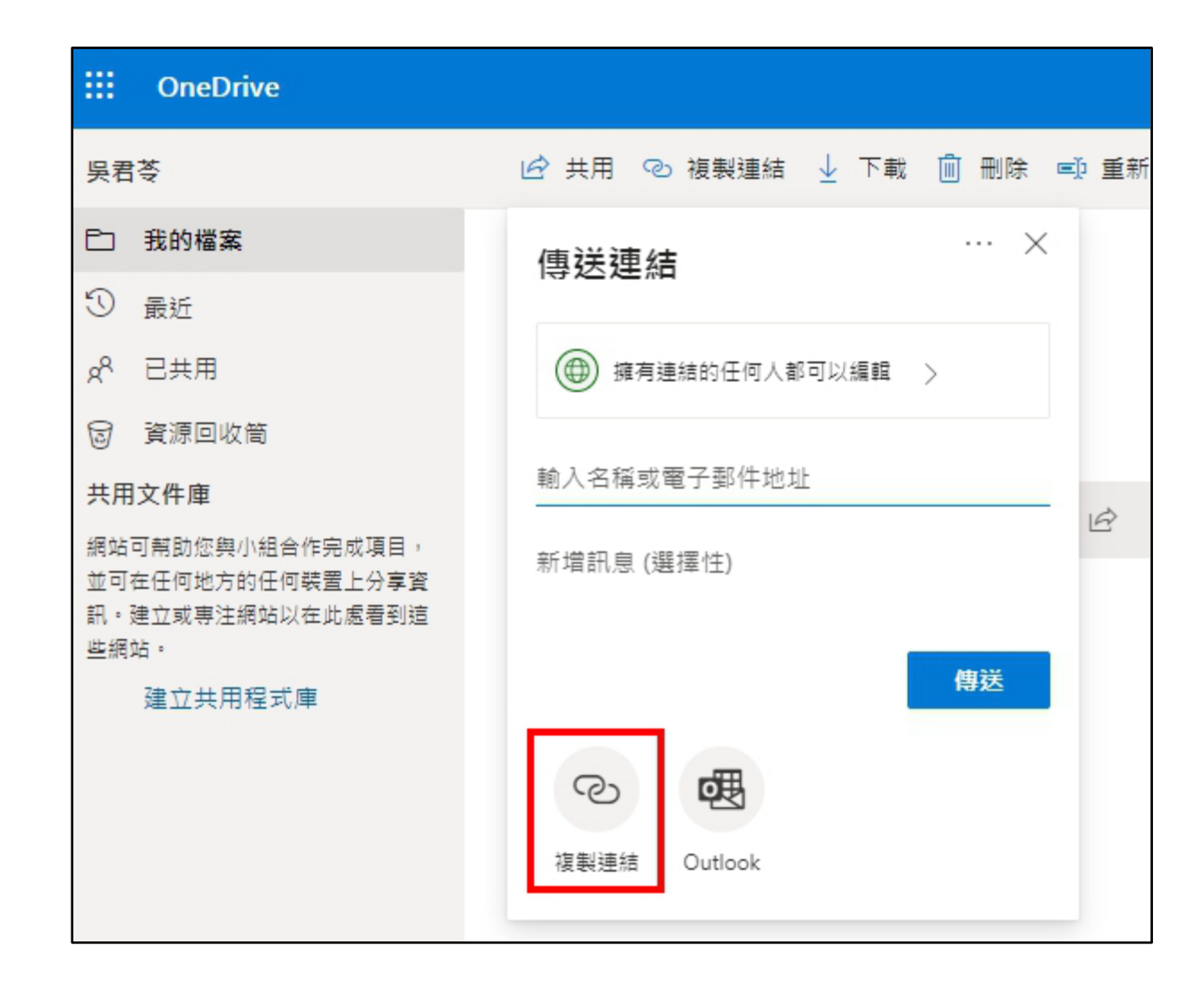

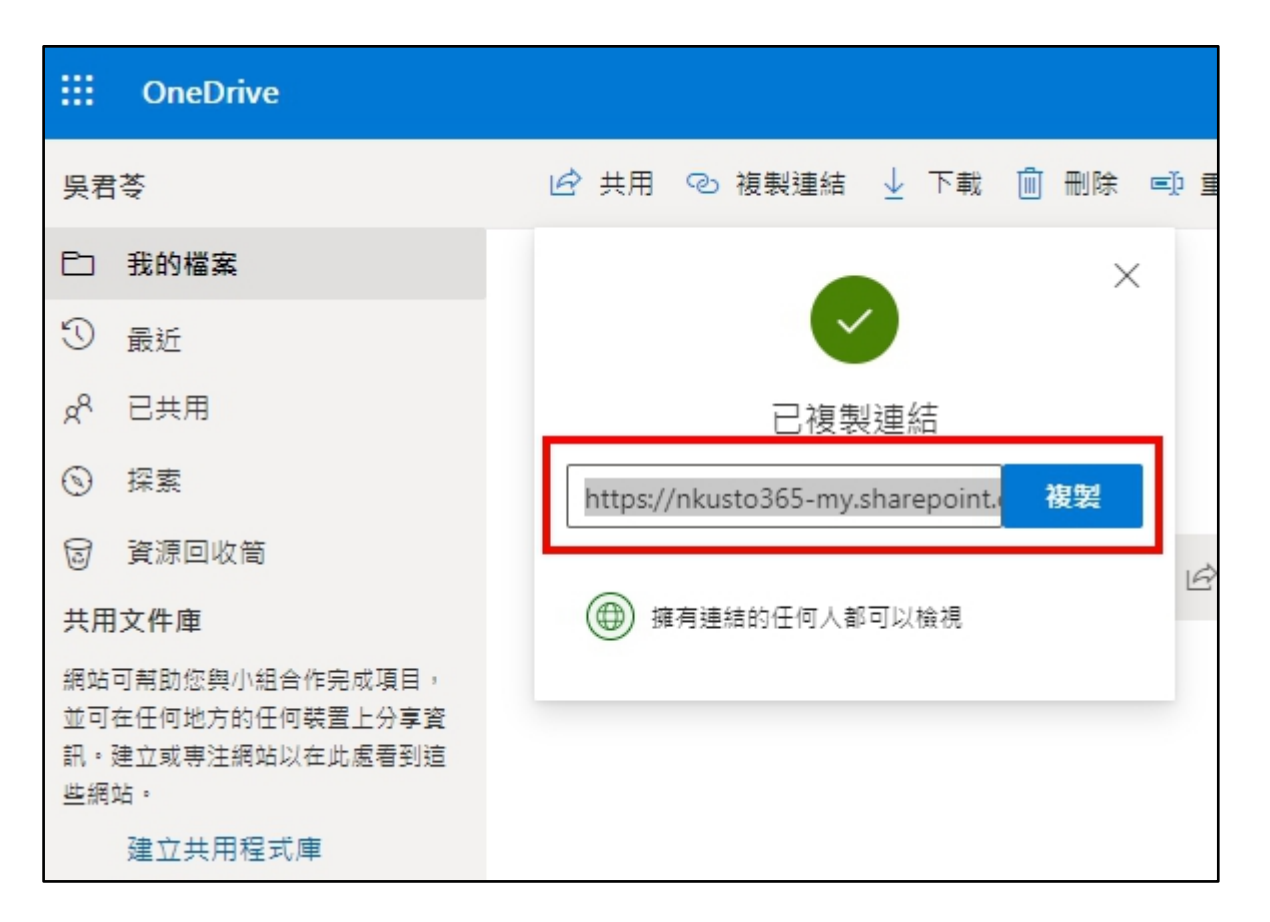

- STEP 7 請授課教師直接把影片的共用連結 E-MAIL 給陸生, 讓陸生能直接點選查看; 另外同步將連結置放於本校教 學平臺, 相關步驟跟 GOOGLE 版的一模一樣, <u>請點我</u>。
- Q: 為什麼陸生的影片無法用 GOOGLE 上傳, 或是至教學平臺查看?
- A: 因為大陸地區的網路無法連上 GOOGLE、YouTube、Line、教學平臺……等等網站,目前可行方案為 Microsoft Teams,所以請老師多費心了!